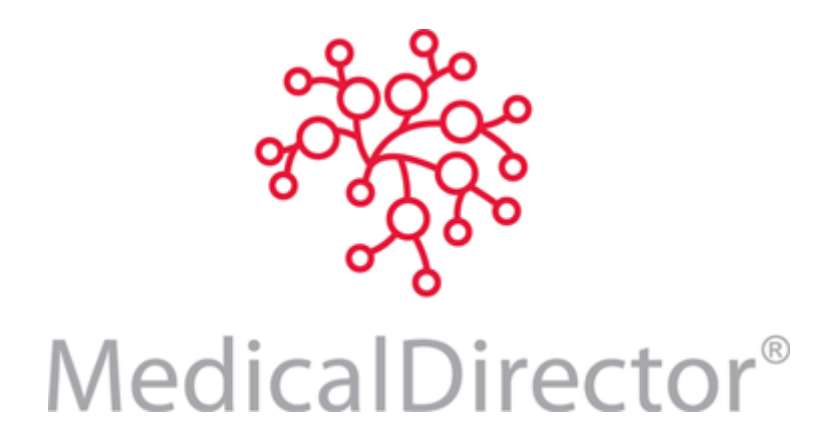

Creating and Using CD Images of MedicalDirector Applications

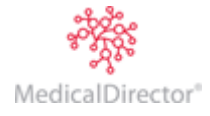

## Introduction

MedicalDirector Clinical and MedicalDirector PracSoft are updated periodically via MedicalDirector Automatic Update, which is installed automatically with MedicalDirector Clinical and/or PracSoft. Occasionally, software updates are released on CD and distributed to users on physical media instead.

For convenience, MedicalDirector also offers a CD 'image' (or *ISO*) which can be downloaded from the MedicalDirector product download page at <u>www.hcn.com.au/downloads/md</u>. By downloading an ISO, you can *mount* it and *run* it from your computer as if you were using the actual physical CD media, *plus* you can use CD-writing software to *burn* the ISO onto CD media, thus creating a physical CD that you can take with you or distribute to other users at your Practice.

This guide explains how to *mount* an ISO using <u>MagicDisc</u> software, or *burn* it onto blank CD media using <u>Roxio Creator</u> software. Note that MedicalDirector does not recommend these applications *specifically*, rather they are used here in order to illustrate the basic concepts of mounting and burning MedicalDirector Application ISOs - your software of choice may differ slightly from what is explained here.

If you are unsure of any terminology or procedures mentioned here, please consult your Systems Administrator for assistance.

## Mounting a CD Image

This process allows you to *load* a CD image file of MedicalDirector Clinical / PracSoft into Windows, and access it as if the actual CD was in your computer's CD drive.

- 1. Download the MD/PS ISO that you wish to use, making a note of the location to which you save it.
- 2. Ensure you have downloaded and installed MagicDisc (or equivalent cd-mounting software of your choice). The CD-mounting software you install will create a *virtual* CD-drive which Windows *sees* as a *physical drive*, assigning it a drive letter such as 'E' (this may vary, depending on what drive letters are already being used by your computer).
- 3. Locate the MagicDisc icon 🎱 in your Windows Task Bar.
- 4. Right-click the MagicDisc icon and select Virtual CD/DVD-ROM > E: No Media > Mount.

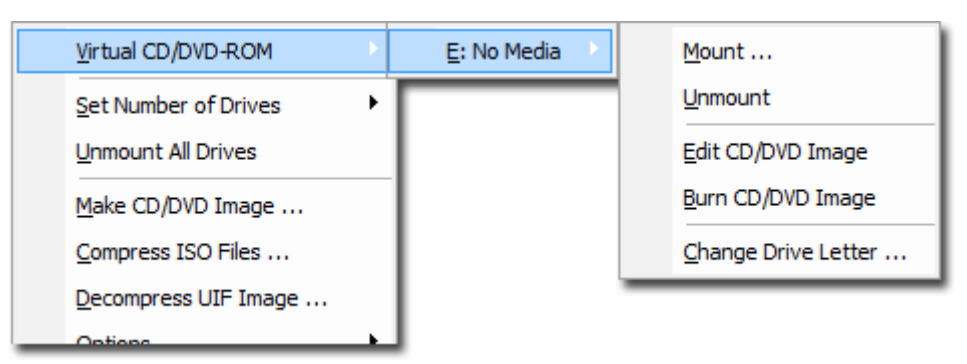

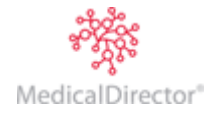

5. The **Mount CD/DVD Image** window appears. Locate and select the MD/PS ISO you wish to load. Click the **Open** button when you are ready to proceed.

| Mount CD/DVD image |                                                                   |                                     |                    |                |  |
|--------------------|-------------------------------------------------------------------|-------------------------------------|--------------------|----------------|--|
| Look in:           | 🎉 MD-PS Images 🔹 💌                                                |                                     | ← 🗈 💣 📰 -          |                |  |
|                    | Name                                                              | *                                   | Date modified      | Туре           |  |
|                    | MDPS3.12.iso                                                      |                                     | 3/08/2011 09:49    | WinZip Fil     |  |
|                    | <ul> <li>✓</li> <li>File name:</li> <li>Files of type:</li> </ul> | MDPS3.12.iso<br>CD/DVD im:*.bin;*.c | ▼<br>cue;*.IMG;* ▼ | Open<br>Cancel |  |

6. Browse Windows Explorer / My Computer, and you should now see the MD/PS ISO *loaded* into your virtual CD/DVD-drive. In the example below, it reads '**DVD Drive (E:) MD-PS 3.12'**.

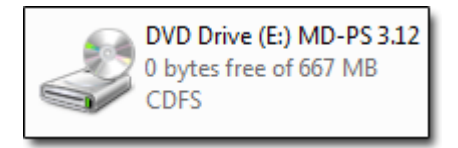

- 7. Double-click the CD icon to access the virtual CD/DVD.
- 8. Locate and double-click **Setup.exe** to commence the MedicalDirector Clinical / PracSoft Installation Wizard.
- 9. (optional) Once you have finished installing MD/PS, you may wish to *un-mount* the ISO if you no longer need it. To do this, simply right-click the MagicDisc icon and select **Virtual CD/DVD-ROM > [your mounted ISO] > Unmount**.

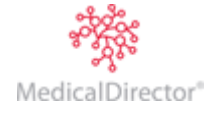

## Creating a Physical CD from an ISO

This process allows you to create (or *burn*) a CD of MedicalDirector Clinical / PracSoft from an image (ISO) file. You can then load this CD into a computer at your Practice and install MD/PS from it.

- 1. Download the MD/PS ISO that you wish to use, making a note of the location to which you save it.
- 2. Ensure you have downloaded and installed Roxio Creator (or equivalent cd-burning software of your choice).
- 3. Within Windows Explorer, locate and right-click the MD/PS ISO file.
- 4. From the menu that appears select **Burn image with Roxio Burn**. If you have not already inserted a blank CD into your CD burner's drive, you will be prompted to do so now.

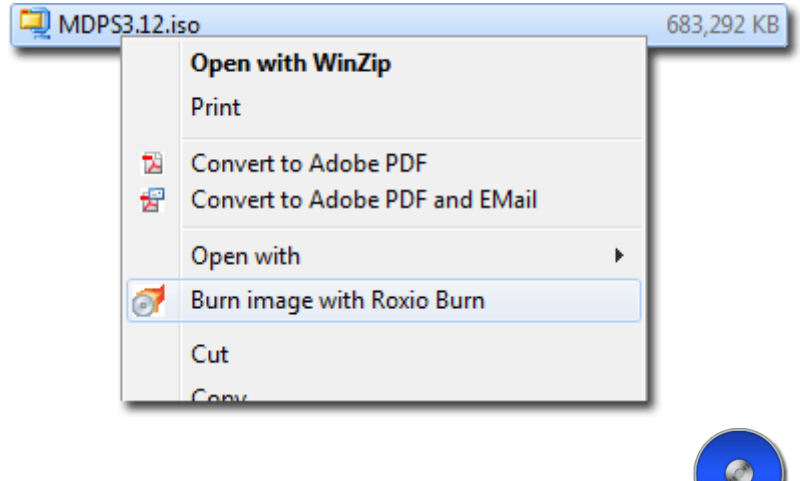

- 5. The following Roxio prompt will appear in your Windows Task Bar:
- 6. Click the **Burn CD** button on the Roxio prompts.
- 7. The CD burning process commences, and its progress is displayed.
- 8. You will be prompted upon a successful burn.

| Roxio Bur    | n                                                                                                    | x    |
|--------------|----------------------------------------------------------------------------------------------------|------|
| $\checkmark$ | Disc burned successfully.       Image: Disc burned successfully      Image: Disc burned successfully    < | Done |

9. Click the Done button. The CD will be ejected. You have now created a CD of MedicalDirector Clinical / PracSoft.

MedicalDirector Head Office Level 5, 477 Pitt Street, HAYMARKET NSW, 2000 Tel: +61 2 9906 6633 Fax: +61 2 9906 8910 www.medicaldirector.com A.B.N. 76 068 458 515 Copyright© 2017

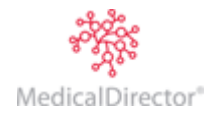